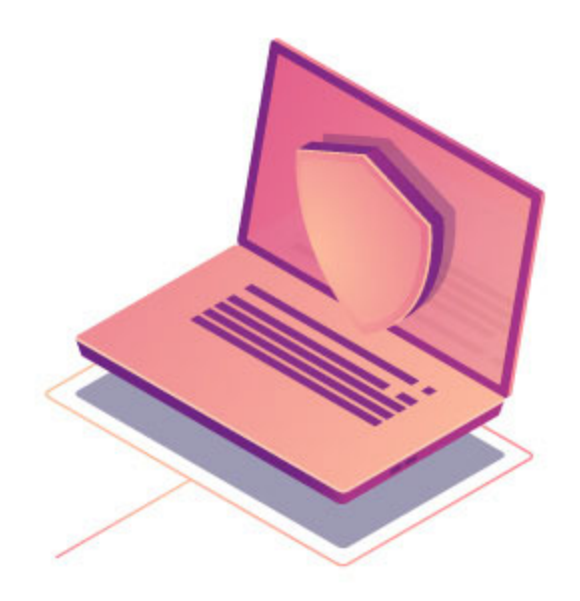

## GUÍA DE CONFIGURACIÓN DE VPN

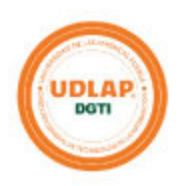

## Guía de configuración de FortiClient - VPN en los equipos de cómputo institucionales

**VPN (Virtual Private Network):** Es una tecnología que permite conectarse a una red privada, como lo es la de la Universidad, desde una red inalámbrica (Wi-Fi) pública, como es la de casa. De este modo, el tráfico que se genera viaja cifrado y se dificulta que un tercero pueda robar información confidencial.

En esta guía se explica paso a paso cómo hacer uso de esta tecnología para poder acceder a determinados sistemas institucionales y a otros recursos que se encuentra únicamente disponibles desde nuestra red de cómputo.

**Paso 1**. Abra la aplicación de FortiClient en su equipo de cómputo, acepte el acuerdo seleccionando la casilla y dé clic en el botón de "I accept" como se muestra en la siguiente figura:

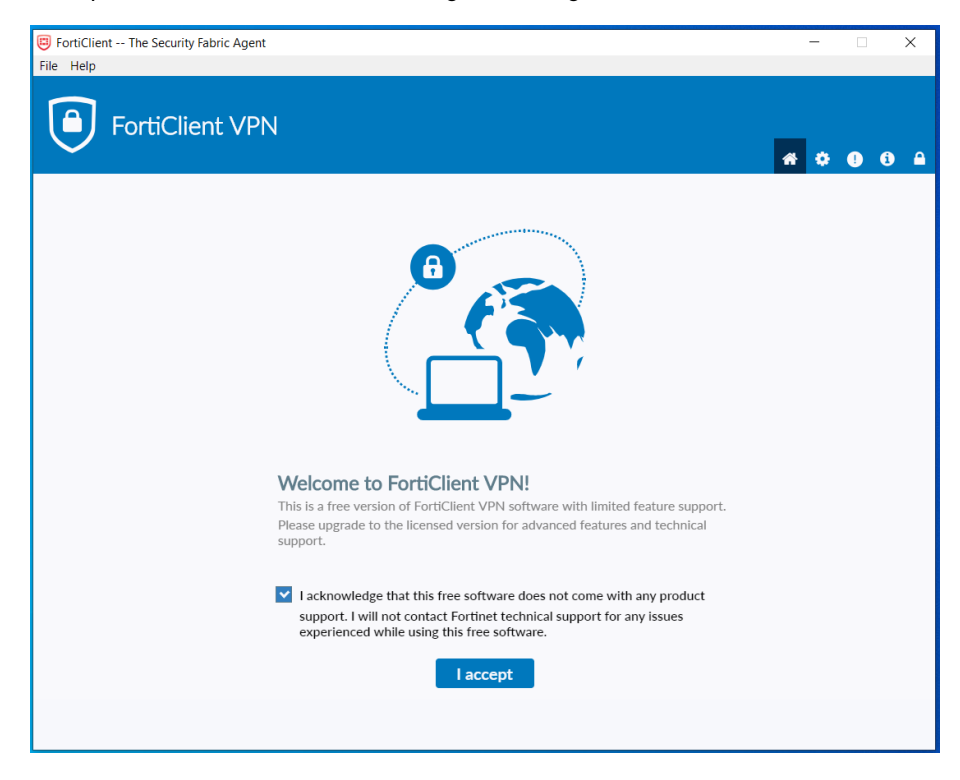

Paso 2. Se abrirá la pantalla siguiente, en donde deberá ingresar a "Configure VPN".

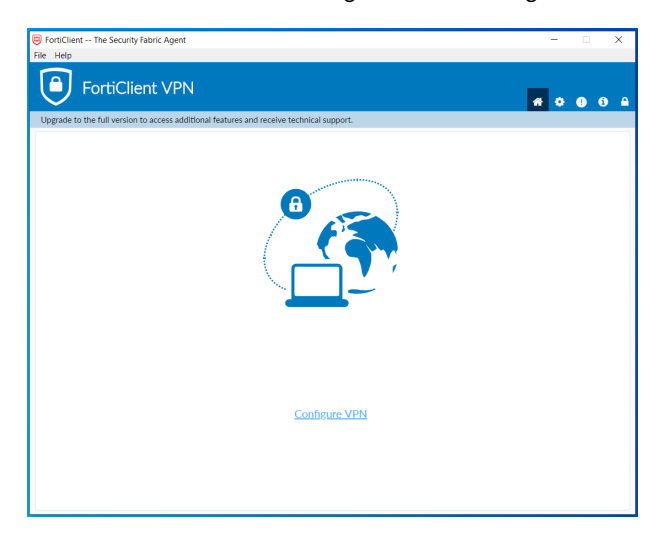

**Paso 3**. Proceda a realizar la configuración de la conexión por VPN, proporcionando los parámetros tal y como se muestran en la siguiente imagen. Haga clic en "Save".

| FortiClient The Security Fabric Agent                    |                                        | - 🗆 X            |
|----------------------------------------------------------|----------------------------------------|------------------|
| File Help                                                |                                        |                  |
| FortiClient VPN                                          |                                        | <b># \$ 0 0 </b> |
| Upgrade to the full version to access additional feature | s and receive technical support.       |                  |
| New VPN Cor                                              | nection                                |                  |
| VPN                                                      | SSL-VPN IPsec VPN                      |                  |
| Connection Name                                          | VPN_UDLAP                              |                  |
| Description                                              |                                        |                  |
| Remote Gateway                                           | fwback.udlap.mx                        |                  |
| Client Certificate                                       | None                                   |                  |
| Authentication                                           | Prompt on login Save login             |                  |
|                                                          | Do not Warn Invalid Server Certificate |                  |
|                                                          |                                        |                  |
|                                                          | Cancel Save                            |                  |
|                                                          |                                        |                  |
|                                                          |                                        |                  |
|                                                          |                                        |                  |
|                                                          |                                        |                  |
|                                                          |                                        |                  |
|                                                          |                                        |                  |
|                                                          |                                        |                  |

**Paso 4**. A partir de este momento se tiene configurada la VPN. Proceda a realizar la conexión ingresando su ID, la contraseña que emplea en su correo electrónico y dé clic en "Connect".

| FortiClient The Security Fabric Agent                             |                                                                | _ |   | × |
|-------------------------------------------------------------------|----------------------------------------------------------------|---|---|---|
| File Help                                                         |                                                                |   |   |   |
| FortiClient VPN                                                   |                                                                | * | • |   |
| Upgrade to the full version to access additional features and rec | ceive technical support.                                       |   |   |   |
| VPN Name<br>Username<br>Password                                  | VPN_UDLAP • =<br>16927<br>•••••••••••••••••••••••••••••••••••• |   |   |   |

La VPN validará sus datos de conexión, y de ser exitosa, le mostrará la pantalla siguiente:

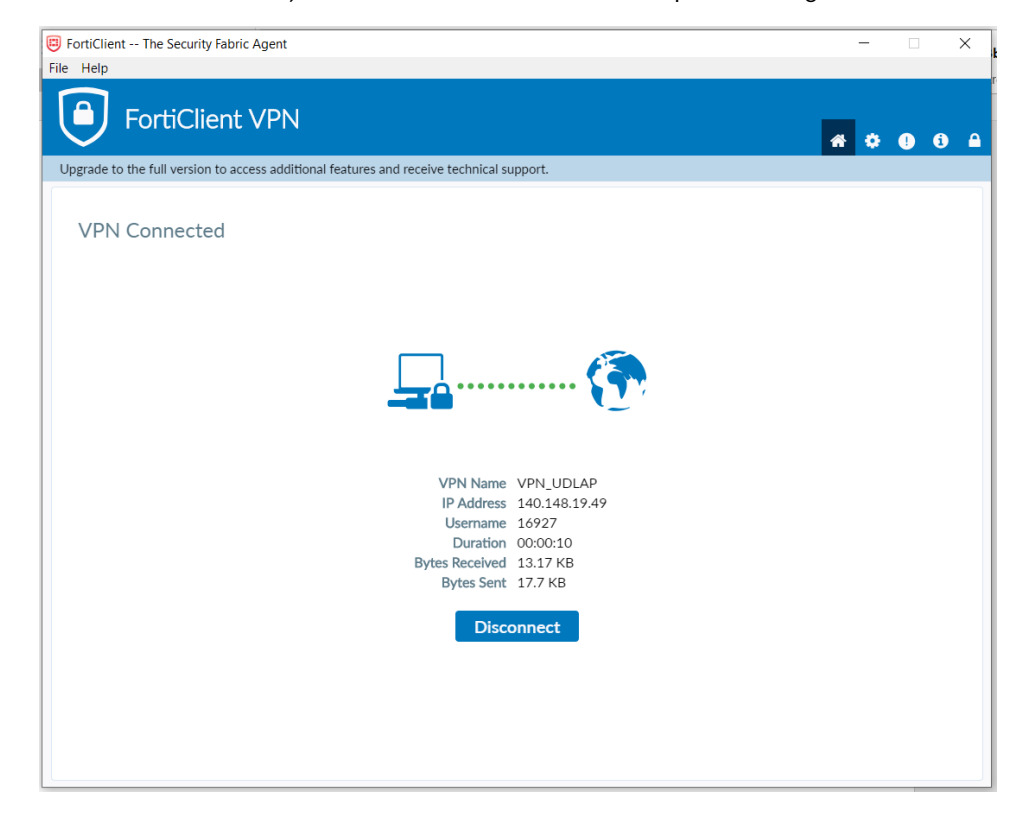

Para cerrar la conexión de la VPN, cuando ya no le sea necesaria, abra la aplicación de FortiClient y dé clic en el botón "Disconnect". De igual manera, para volverse a conectar, abra la aplicación y continúe desde el **Paso 4**.